# 'eduroam' Configuration Guide:MAC OS

Johns Hopkins has joined the eduroam (education roaming) federation. Membership allows campus community members at any participating institution to use wireless network services at any other participating institution with the simplicity and convenience of providing the login credentials issued to them by their home institution.

This means that Johns Hopkins students, faculty, and staff may visit member institutions domestically and abroad and use their JHED credentials to log into wireless. Additionally, anyone with a valid JHED\_ID may access the wireless network here at Johns Hopkins. At JHU, the level of service provided by eduroam will be the same as the level of service provided by the hopkins wireless network.

You will need to use your credentials in this format:

Login: JHED\_ID@jhu.edu Password: JHED password

To connect to eduroam at a visiting institution you will need the following information:

SSID (Network Name): eduroam TCP/IP: DHCP EAP Type: PEAP Network Authentication: **<visited institution authentication type>** Data Encryption: **<visited institution encryption type>** Authentication Method/Protocol: MSCHAP-v2 Trusted Root Certification Authorities: Comodo/AddTrust External Root CA Server name: freeradiuspilot.win.ad.jhu.edu

To connect to eduroam at Johns Hopkins you will need the following information:

SSID (Network Name): eduroam TCP/IP: DHCP EAP Type: PEAP Network Authentication: WPA2 Data Encryption: AES Authentication Method/Protocol: MSCHAP-v2 Trusted Root Certification Authorities: Comodo/AddTrust External Root CA Server name: freeradiuspilot.win.ad.jhu.edu

Please see below for illustrated instructions.

#### **Connecting to "eduroam" at JHU:**

Step 1: Click the wireless icon on the top right of the screen and select eduraom.

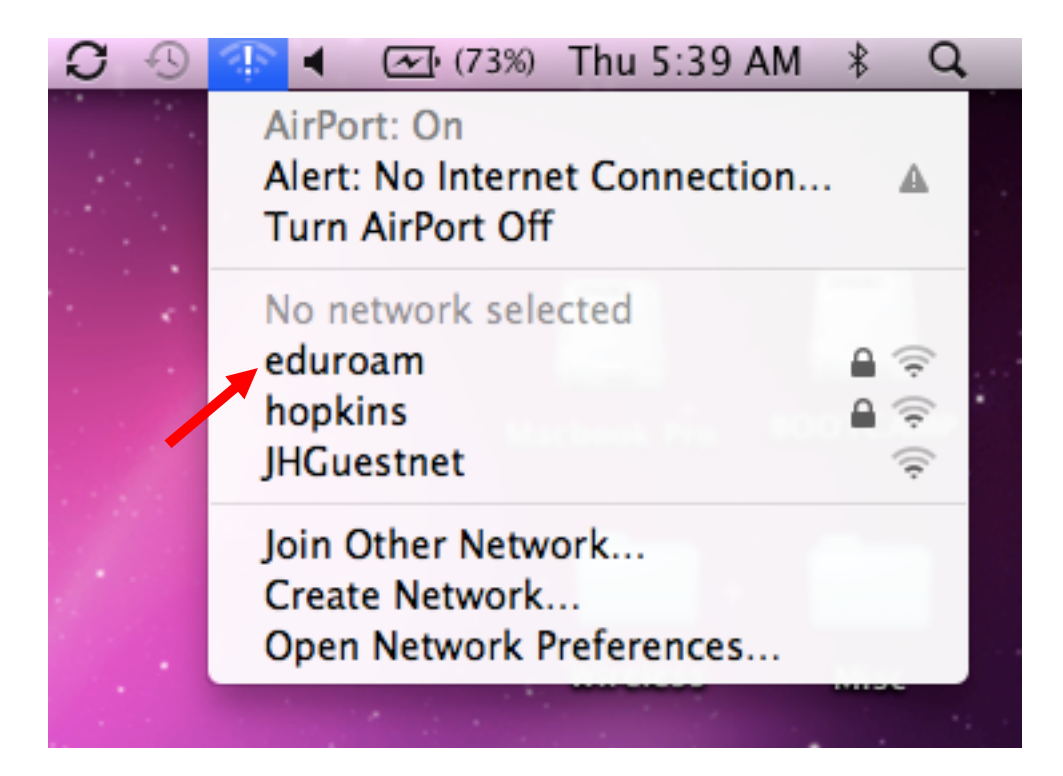

**Step 2:** A Network Authentication box will pop-up, requesting credentials. Enter your username (JHED\_ID@jhu.edu), followed by your password.

| The network "eduroam" requires a password. |            |                         |
|--------------------------------------------|------------|-------------------------|
|                                            | User Name: | JHED_ID@jhu.edu         |
|                                            | Password:  |                         |
|                                            | 802.1X:    | Automatic               |
|                                            |            | 🗹 Remember this network |
|                                            |            | Cancel OK               |

Step 3: A Security Alert should pop-up for the server certificate. Click Continue.

| 000                                            | Verify Certificate                                                                                                    |  |  |  |
|------------------------------------------------|----------------------------------------------------------------------------------------------------|--|--|--|
|                                                | Authenticating to network "eduroam"<br>Before authenticating to server "freeradiuspilot.win.ad.jhu.edu", you should<br>examine the server's certificate to ensure that it is appropriate for this<br>network.<br>To view the certificate, click 'Show Certificate'. |  |  |  |
| Always trust "freeradiuspilot.win.ad.jhu.edu"  |                                                                                                    |  |  |  |
| AddTrust External CA Root                      |                                                                                                    |  |  |  |
| 🛏 📴 freeradiuspilot.win.ad.jhu.edu             |                                                                                                    |  |  |  |
| ^                                              |                                                                                                    |  |  |  |
| Certificate                                    | freeradiuspilot.win.ad.jhu.edu<br>Issued by: COMODO SSL CA<br>Expires: Tuesday, March 25, 2014 7:59:59 PM Eastern Daylight Time<br>This certificate is valid                                                                                                    |  |  |  |
| Trust                                          |                                                                                                    |  |  |  |
| When using this certificate: Always Trust + ?  |                                                                                                    |  |  |  |
| Extensible Authentication (EAP) Always Trust + |                                                                                                    |  |  |  |
|                                                | X.509 Basic Policy Always Trust                                                                                                    |  |  |  |
| ▶ Details                                      |                                                                                                    |  |  |  |
| ?                                              | Hide Certificate Cancel Continue                                                                                                    |  |  |  |

You are now on the network!

Please see additional instruction below, if this is your first time connecting to a wireless network at Johns Hopkins.

#### JHARS Registration Required for First-Time Users:

**Step 4:** Open a new web browser window. If this is your FIRST time connecting this device to a wireless network at Johns Hopkins, you will be directed to our JHARS registration website. If you are not redirected, please type <u>http://jhars.nts.jhu.edu</u>. Click **Log On** to continue.

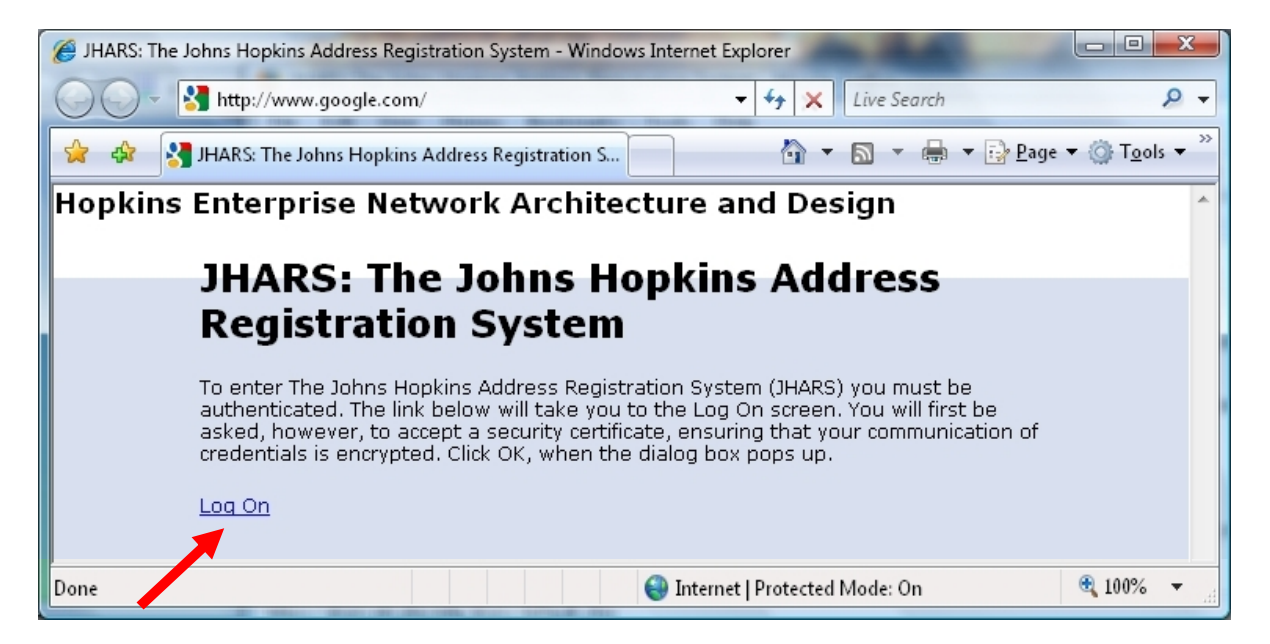

**Step 5:** You may be prompted by a certificate warning, depending on what version and type of web browser you are using. Please click **Continue to this website**.

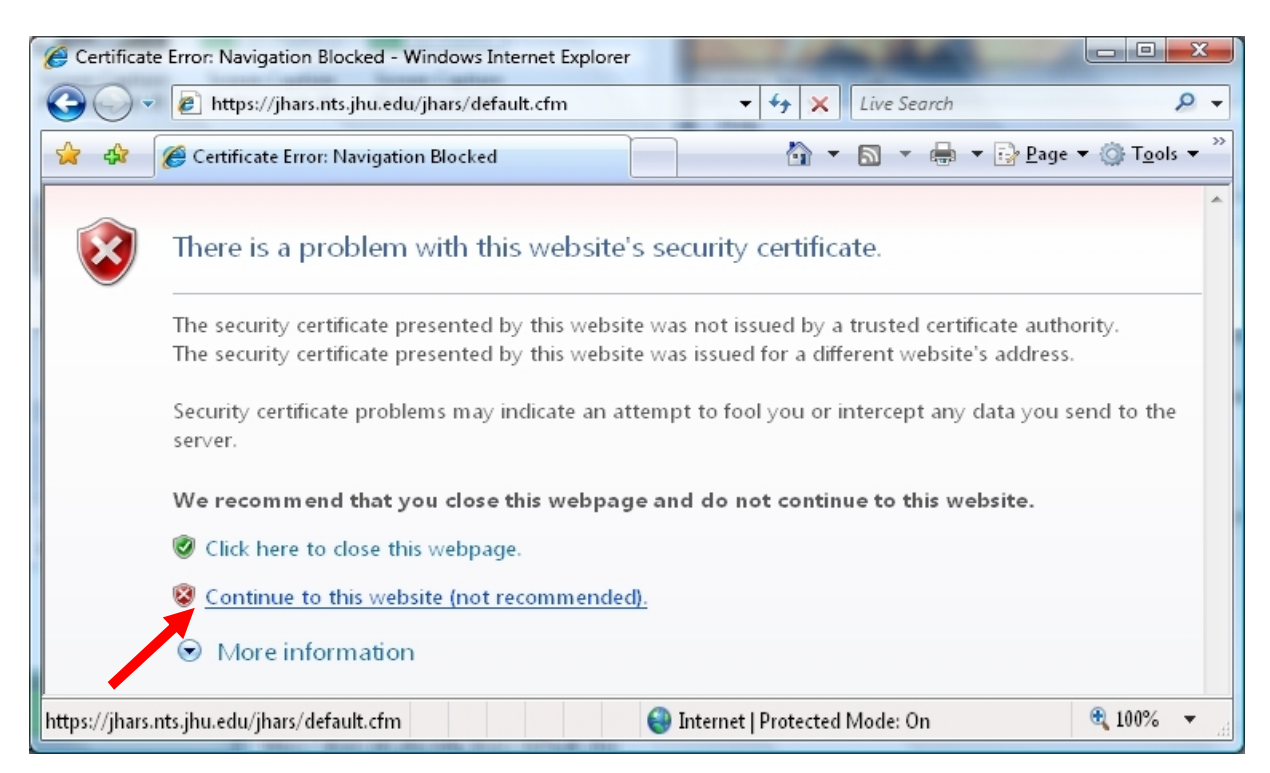

**Step 6:** Enter your JHED logon credentials and click **Login** to access the registration process.

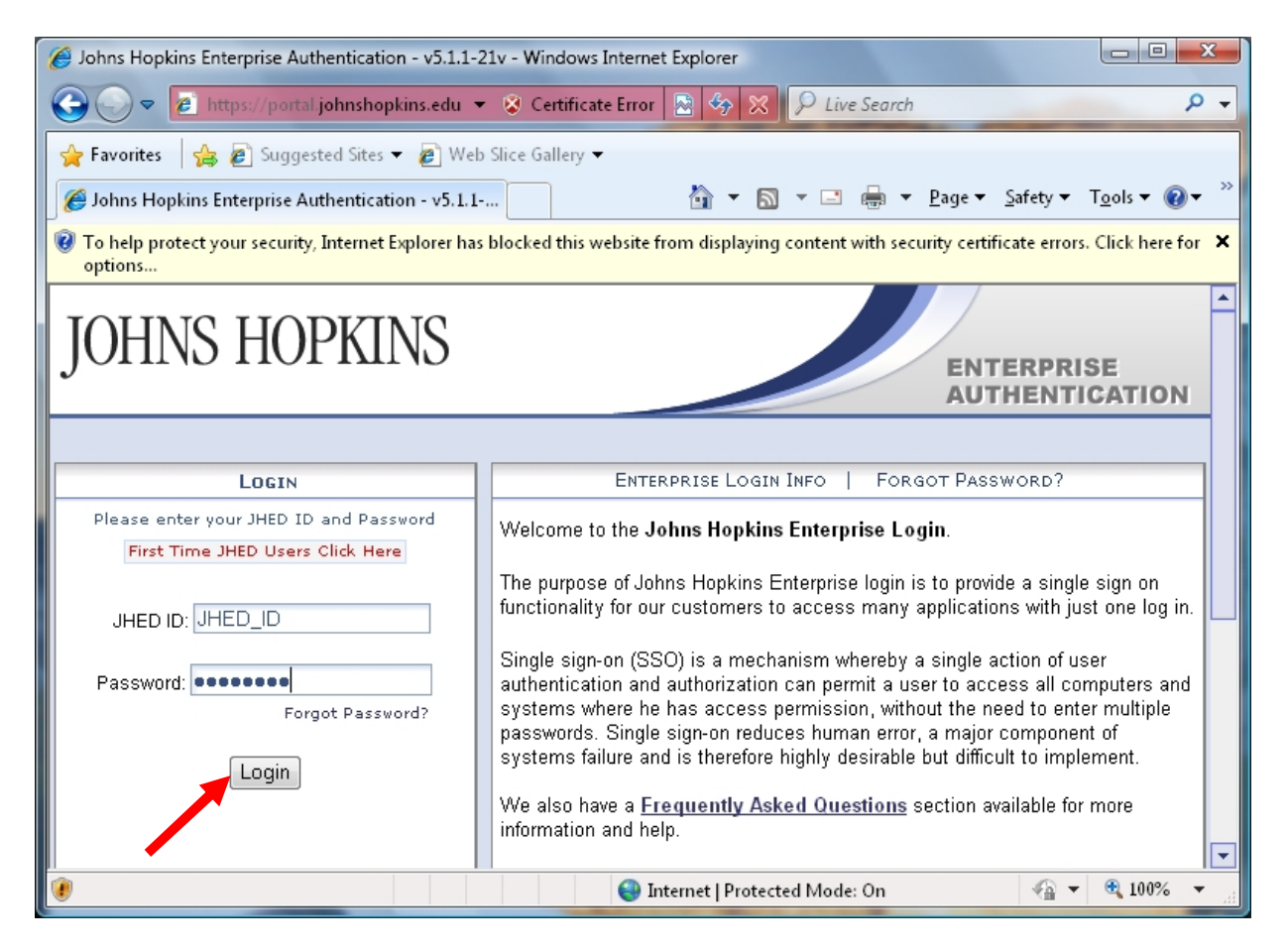

Step 7: Click on DYNAMIC IP to register.

| Image: Second Strest Strest Stres |                       |
|----------------------------------------------------------------------------------------------------|-----------------------|
| Ele       Edit View Favorites Tools Help         Favorites       Suggested Sites *         Image: The Johns Hopkins Address Registration System       Image: The Johns Hopkins Address Registration System         JOHNS HOPKINS         JHARS: The Johns Hopkins Address Registration System         JHARS: The Johns Hopkins Address Registration System                                                                                                    | igols • Q • »         |
| Favorites & Suggested Sites      Original Stress Registration System     Source Stress Registration System     Source Stress Registration System     Source Stress Registration System                                                                                                    | <u>eols - @-</u> *    |
| JHARS: The Johns Hopkins Address Registration System Address Registration System Address Registration System                                                                                                    | <u>ools + @ + </u> ** |
| JOHNS HOPKINS<br>JHARS: The Johns Hopkins Address Registration System                                                                                                    |                       |
|                                                                                                    |                       |
| IP Address Acquisition:<br>JHARS will allow your networking device to connect to the Johns Hopkins network via a dynamic, dynamic reserved, or a static IP. Most<br>users will only require a dynamic IP address to get started. Please choose an option below:                                                                                                    |                       |
| Register for a Dynamic IP Address Dynamic IP * Device needs to be configured for DHCP Register For a Reserved Dynamic IP Address                                                                                                    |                       |
| A reserved dhcp address ensures that a client always gets the same IP Address. Examples of a reserved IP Addresses: Printers;<br>workstation that requires access to a Hopkins server for software, such as: Emtec, Eclipsys, etc.                                                                                                    |                       |
| Reserved IP<br>* Device needs to be configured for DHCP                                                                                                    |                       |
| Request a Static IP         Request a static, DMZ IP address or DNS entry for your server or other equipment.         Static IP                                                                                                    |                       |
| * Manual TCP/IP Configuration                                                                                                    | ×                     |

Step 8: Click Confirm to conclude and submit the request.

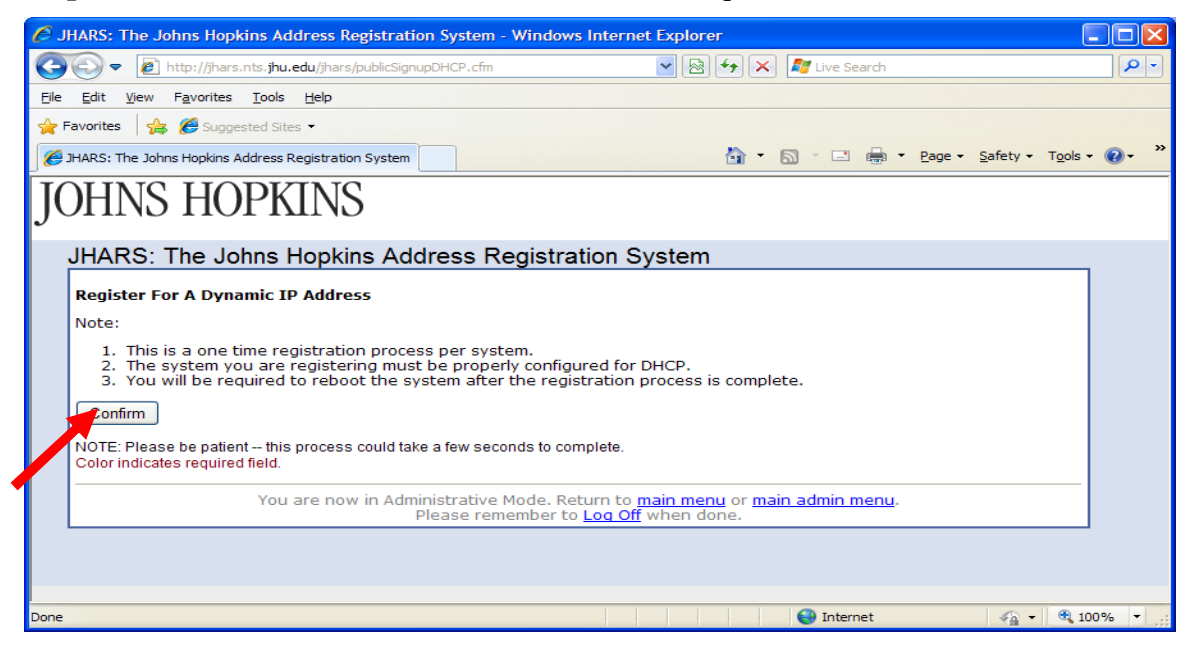

Step 9: Please Reboot to conclude the registration process.

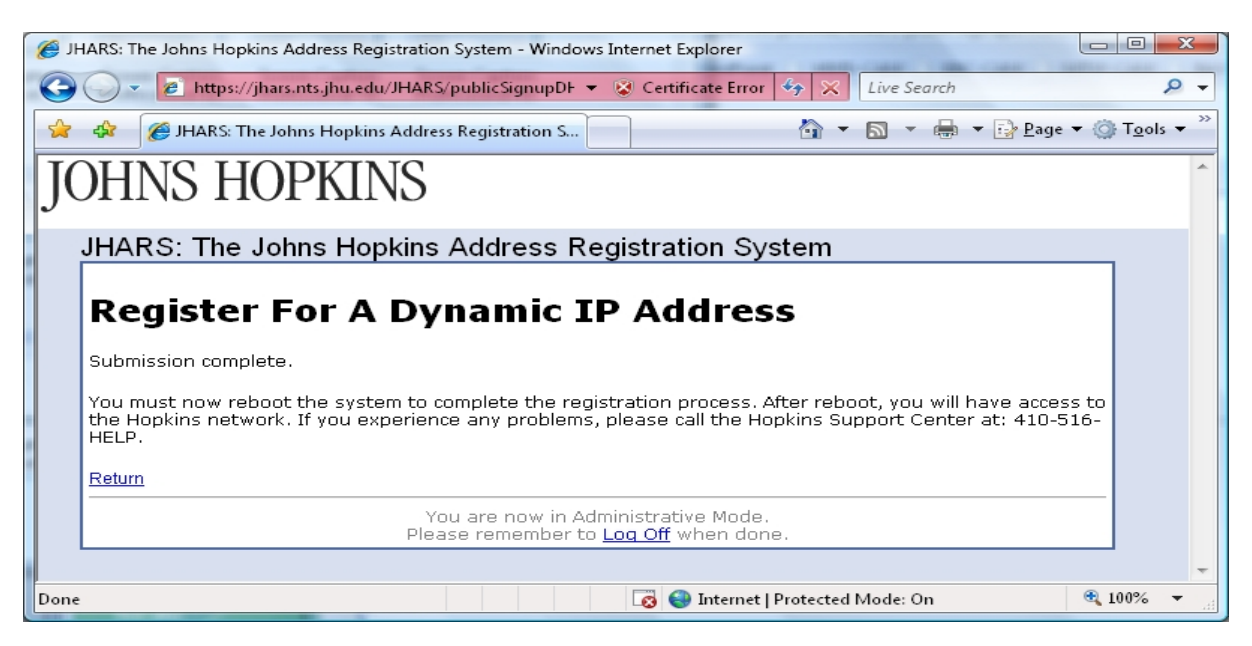

### Where do I get additional help?

#### Technical Assistance (walk-up)

Garland Hall Basement Monday - Friday 8:00 AM - 4:30PM

#### **Contact the Support Center at:**

| (410)955-HELP [(410)955-4357] | Johns Hopkins East Baltimore   |
|-------------------------------|--------------------------------|
| (410)516-HELP [(410)516-4357] | Johns Hopkins Homewood Campus  |
| (443)997-HELP [(443)997-4357] | Johns Hopkins Mount Washington |